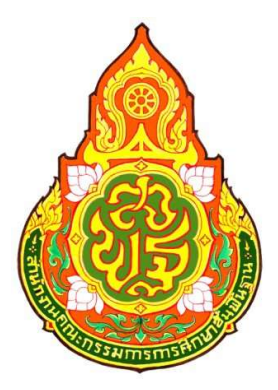

# คู่มือการปฏิบัติงานการเบิกถอนเงินประกันสัญญา ผ่านระบบบริหารการเงินการคลังภาครัฐแบบอิเล็กทรอนิกส์ใหม่ (New GFMIS Thai)

**ผู้รับผิดชอบ : นางสาวธาราวรรณ ขันติไชย** ตำแหน่ง นักวิชาการเงินและบัญชีปฏิบัติการ กลุ่มบริหารงานการเงินและสินทรัพย์ สำนักงานเขตพื้นที่การศึกษาประถมศึกษาสุราษฎร์ธานี เขต 2

#### วัตถุประสงค์

เพื่อให้การดำเนินการเกี่ยวกับเงินประกันสัญญาเป็นไปตามระเบียบฯ และการบริหารเงินฝากคลัง ของสำนักงานเขตพื้นที่ถูกต้อง มีประสิทธิภาพ

#### ขอบเขตของงาน

เป็นการดำเนินเป็นไปตามระเบียบกระทรวงการคลังว่าด้วยการจัดซื้อจัดจ้างและบริหารพัสดุภาครัฐ พ.ศ. 2560 และระเบียบเบิกจ่ายเงินจากคลัง การเก็บรักษาเงินและการนำเงินส่งคลัง พ.ศ. 2562

#### คำจำกัดความ

หลักประกันสัญญา หมายถึง หลักประกันที่ผู้ขายหรือผู้รับจ้าง ที่เป็นคู่สัญญากับส่วนราชการ นำมาเพื่อเป็นหลักประกันความเสียหายจากการผิดเงื่อนไขตามข้อกำหนดในสัญญา เป็นจำนวนเต็ม ในอัตราร้อยละห้าของวงเงินที่ทำสัญญาจ้างหรือสัญญาซื้อขาย และคู่สัญญาขอรับคืนได้ เมื่อพ้นข้อผูกพัน ตามสัญญาแล้ว

## ขั้นตอนการปฏิบัติงาน

1. รับเอกสารการขอถอนเงินหลักประกันสัญญาจากโรงเรียน

2. ตรวจสอบความถูกต้อง ครบถ้วน ของเอกสาร

3. บันทึกรายการเบิกถอนเงินประกันสัญญา ในทะเบียนคุมเบิกถอนเงินฝากคลัง

4. บันทึกรายการขอเบิกในระบบ New GFMIS Thai ใช้คำสั่งงาน ขบ03 ขอเบิกเงินนอกงบประมาณ ที่ไม่อ้างใบสั่งซื้อฯ

5. พิมพ์รายงานการเบิกถอนเงินประกันสัญญาจากระบบ New GFMIS Thai และเสนอผู้อำนวยการ สำนักงานเขตพื้นที่การศึกษาอนุมัติ

6. เมื่อมีการจ่ายเงินแล้ว คืนใบเบิกถอนและสมุดคู่ฝากให้โรงเรียน

7. บันทึกลดยอดในทะเบียนคุมเงินฝากคลัง

#### Flow Chart การปฏิบัติงาน

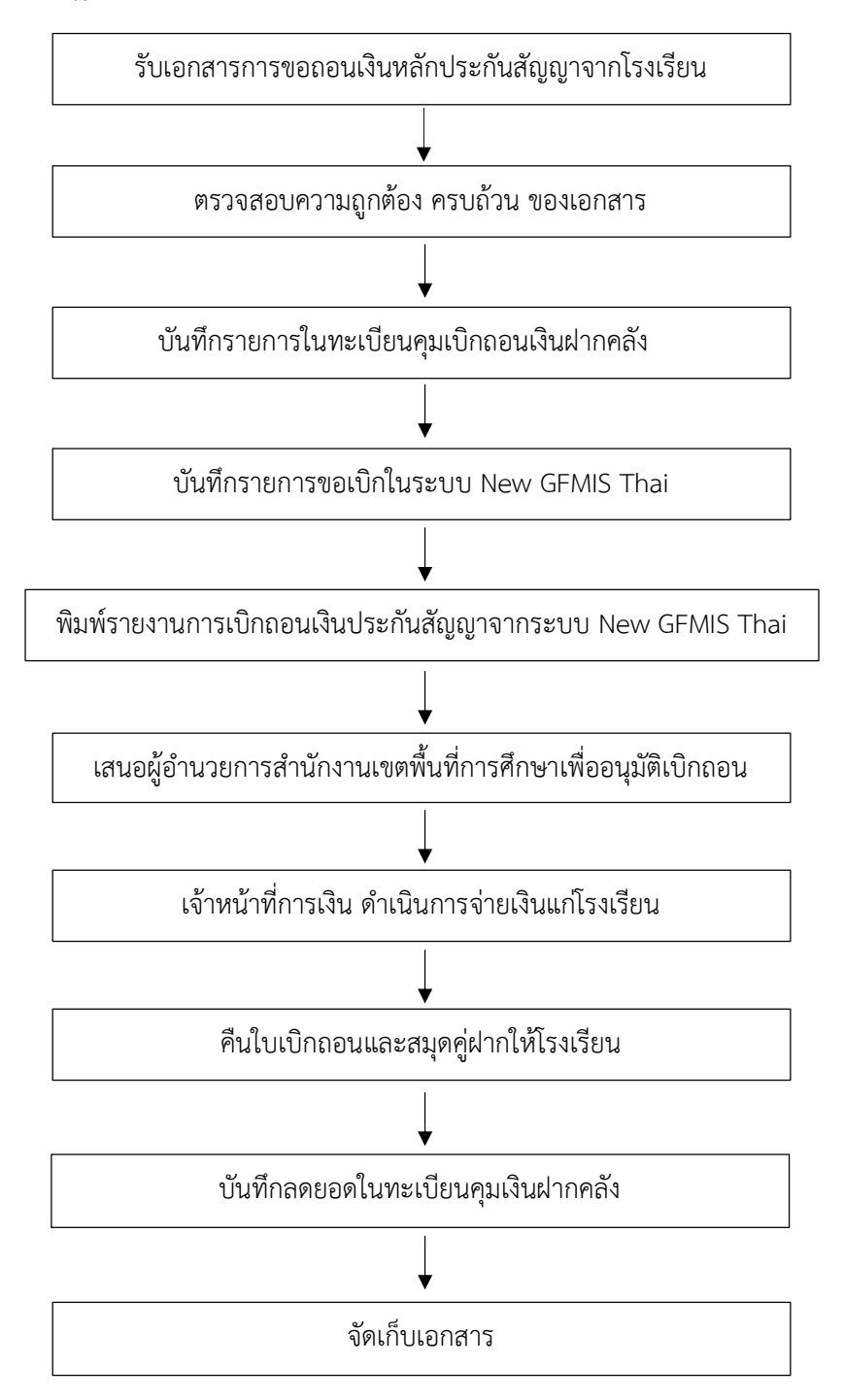

#### เอกสารประกอบการถอนเงินประกันสัญญา

1. หนังสือขอถอนเงินประกันสัญญาจากโรงเรียนถึงเขต

- 2. หนังสือขอถอนหลักประกันสัญญาจากผู้รับจ้างถึงโรงเรียน
- 3. หนังสือแจ้งผลการตรวจสอบความชำรุดบกพร่องก่อนคืนหลักประกันสัญญา
- 4. สำเนาใบส่งมอบงาน
- 5. สำเนาใบตรวจรับพัสดุ

6. สำเนาสัญญาจ้าง

- 7. สำเนาใบเสร็จรับเงินที่สำนักงานเขตพื้นที่การศึกษาออกให้เมื่อครั้งที่นำเงินมาฝาก
- 8. คำขอถอนเงิน 2 ฉบับ ใส่ที่ผู้เบิก คือลำดับเลขที่จากสมุดคู่ฝากของโรงเรียน (เลขที่ บถ x/25xx)

(ผอ.รร.ลงนาม)

9. สำเนาหน้าสมุดเงินฝากของโรงเรียน (บัญชีเงินอุดหนุน)

10. แบบแจ้งข้อมูลการรับเงินโอนผ่านระบบ KTB (ผอ.รร.ลงนาม)

11. สมุดคู่ฝาก (ผอ.รร.ลงนาม)

หมายเหตุ เอกสารทุกฉบับที่เป็นสำเนาต้องรับรองสำเนาถูกต้องโดยผู้อำนวยการโรงเรียน

#### เอกสารหลักฐานอ้างอิง/ข้อกฎหมายที่เกี่ยวข้อง

 ระเบียบกระทรวงการคลังว่าด้วยการเบิกเงินจากคลัง การรับเงิน การจ่ายเงินการเก็บรักษาเงิน และการนำเงินส่งคลัง พ.ศ. 2562

- ระเบียบกระทรวงการคลังว่าด้วยการจัดซื้อจัดจ้างและการบริหารพัสดุภาครัฐ พ.ศ. 2560

- หนังสือคณะกรรมการวินิจฉัยฯ ด่วนที่สุด ที่ กค (กวจ) 0405.2/ว117 ลงวันที่ 12 มีนาคม 2562

#### การบันทึกรายการขอเบิกเงินประกันสัญญาในระบบ New GFMIS Thai

1. เข้า New GFMIS Thai เลือกระบบบันทึกข้อมูลหน่วยงานภาครัฐ ระบบแสดงหน้าจอบันทึกรายการ

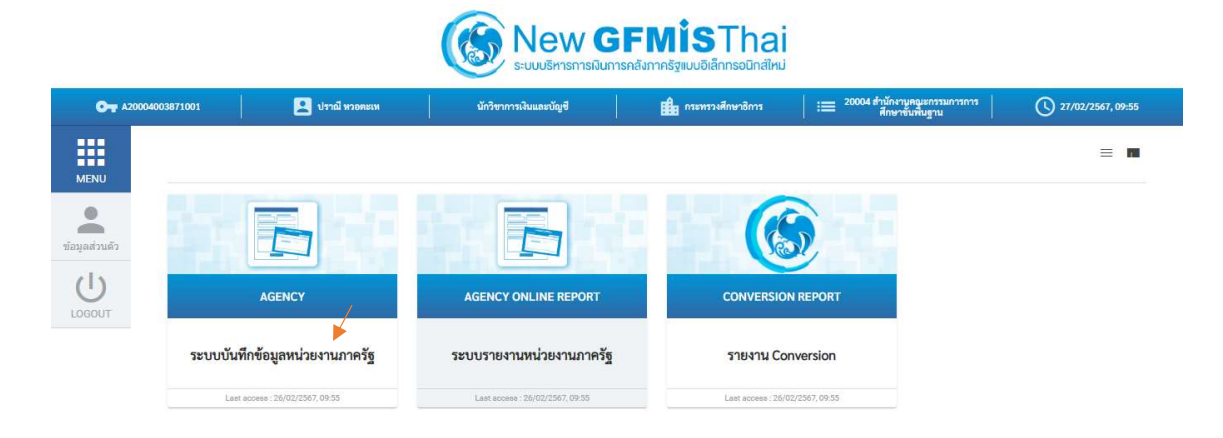

กดปุ่ม <u>ระบบเบิกจ่าย</u> เพื่อเข้าสู่เมนูขอเบิกเงิน

- กดปุ่ม ขอเบิกเงิน เพื่อเข้าสู่เมนู ขบ03 ขอเบิกเงินนอกงบประมาณที่ไม่อ้างใบสั่งซื้อฯ
  - กดปุ่ม ขบ03 ขอเบิกเงินนอกงบประมาณที่ไม่อ้างใบสั่งซื้อฯ เพื่อเข้าสู่การบันทึก เบิกจ่ายเงินของหน่วยงาน

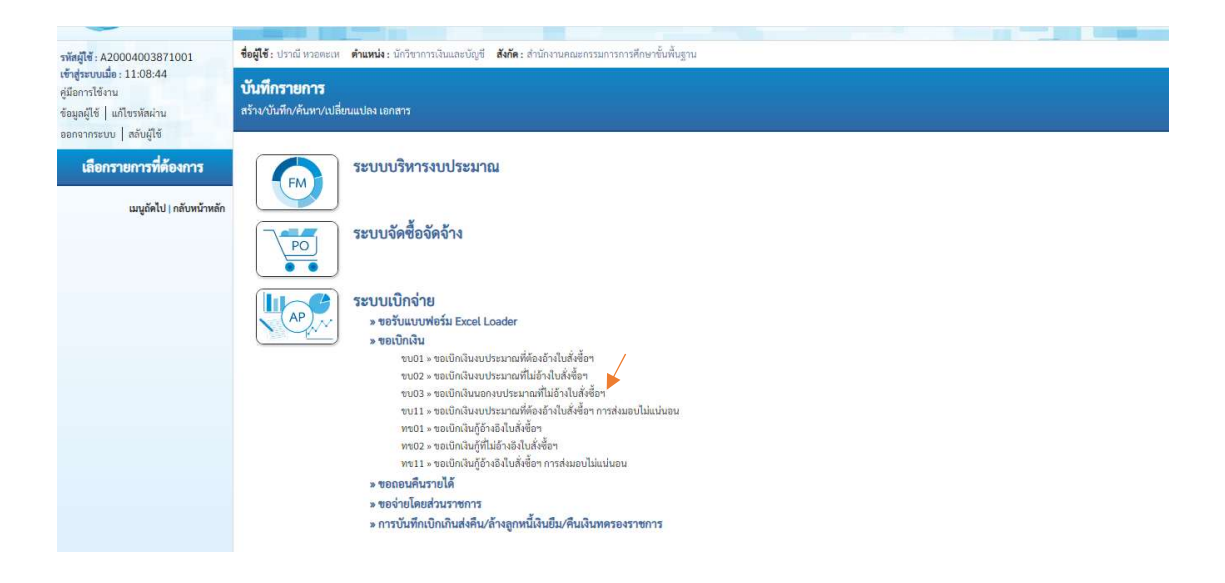

# 2. ขั้นตอนการบันทึกรายการ

การบันทึกรายการเบิกจ่ายเงินของหน่วยงาน ประกอบด้วยการบันทึกรายการ 3 ส่วน คือ ข้อมูลส่วนหัว ข้อมูลทั่วไป และรายการจัดเก็บ

ให้บันทึกรายละเอียดข้อมูลส่วนหัว

# ข้อมูลส่วนหัว

| - รหัสหน่วยงาน      | ระบบแสดงรหัสหน่วยงาน จำนวน 5 หลักให้อัตโนมัติตามสิทธิการ      |
|---------------------|---------------------------------------------------------------|
|                     | เข้าใช้งานระบบ ตัวอย่างแสดง 20004                             |
| - รหัสพื้นที่       | ระบบแสดงรหัสพื้นที่ จำนวน 4 หลัก ให้อัตโนมัติตามสิทธิการเข้า  |
|                     | ใช้งานระบบ ตัวอย่างแสดง 8400                                  |
| - รหัสหน่วยเบิกจ่าย | ระบบแสดงรหัสหน่วยเบิกจ่าย จำนวน 10 หลักให้อัตโนมัติตาม        |
|                     | สิทธิการเข้าใช้งานระบบ ตัวอย่างแสดง 2000400387                |
| - วันที่เอกสาร      | ระบุวันที่ที่ทำการบันทึกรายการ                                |
| - วันที่ผ่านรายการ  | ระบุวันที่ที่ทำการบันทึกรายการ                                |
| -                   | ระบบแสดงงวดบัญชีให้อัตโนมัติซึ่งจะสัมพันธ์กับวันที่ผ่านรายการ |
|                     | ตัวอย่างแสดง งวด 5                                            |
| - การอ้างอิง        | ระบุการอ้างอิงในรูปแบบ RYYXXXXXX                              |
|                     | P คือ ค่าคงที่                                                |
|                     | Y คือ 2 หลักท้ายของปีงบประมาณ พ.ศ.                            |
|                     | X คือ Running Number 7 หลัก ซึ่งเป็นเลขที่ภายในของ            |
|                     | หน่วยงาน                                                      |
|                     | ตัวอย่างระบุ P670000619                                       |
|                     |                                                               |
|                     |                                                               |

| New<br>GFMIS<br>Thai ustrativered                                              |                                                                                                    | ระบบบริหารกา<br>NEW GOVERNME                  | รเงินการคลัง<br>ENT FISCAL MAN | ภาครัฐแบบอิเ<br>IAGEMENT INFOR | ล็กทรอนิกส์ให<br>MATION SYSTEM | າມ                         |  |
|--------------------------------------------------------------------------------|----------------------------------------------------------------------------------------------------|-----------------------------------------------|--------------------------------|--------------------------------|--------------------------------|----------------------------|--|
| รพัสผู้ใช้ : A20004003871001                                                   | <b>ชื่อผู้ใช้ :</b> ปราณี หวอตะเห                                                                             | ตำแหน่ง : นักวิชาการเงินและบัญชี              | สังกัด : สำนักงานคณะกร         | รมการการศึกษาขั้นพื้นฐาน       |                                | สร้าง   กลับรายการ   ค้นหา |  |
| เข้าสู่ระบบเมื่อ : 13:00:35<br>คู่มือการใช้งาน<br>ข้อมูลผู้ใช้   แก้ไขรทัสผ่าน | <b>ขอเบิกเงินนอกงบประมาณที่ไม่อ้างใบสั่งซื้อฯ (ขบ. 03)</b><br>สร้างขอเบิกเงินนอกงบประมาณที่ไม่อ้างในสั่งซื้อฯ |                                               |                                |                                |                                |                            |  |
| ระบบเบิกจ่าย                                                                   | รหัสหน่วยงาน                                                                                                  | 20004<br>สนง.คกก.การศึกษาขั้นพื้นฐ            |                                | <u>วันที่เอกสาร</u>            | 23 กุมภาพันธ์ 2567             | Ē                          |  |
| » ขอเบิกเงิน                                                                   | รหัสพื้นที่                                                                                                   | 8400 - สุราษฎร์ธานี                           | ~                              | วันที่ผ่านรายการ               | 23 กุมภาพันธ์ 2567             | Ē                          |  |
| » ขอถอนคืนรายได้                                                               | รหัสหน่วยเบิกจ่าย                                                                                             | 2000400387<br>สำนักงานเขตพื้นที่การศึกษาประถม | เศึกษาสุราษฎร์ธานีเขต 2        | <b>1</b> 30                    | 5                              |                            |  |
| » ขอจ่ายโดยส่วนราชการ                                                          |                                                                                                    | อำเภอพุนพิน                                   |                                |                                |                                |                            |  |
| » การบันทึกเบิกเกินส่งคืน/ล้างลูกหนี้เงิน<br>ยืม/คืนเงินทดรองราชการ            | <u>ทารยางยง</u><br><u>ดึงข้อมูลจากไฟล์</u>                                                                    | P670000619<br>แนบไฟล์                         |                                |                                |                                |                            |  |

### ข้อมูลทั่วไป

#### ประเภทรายการขอเบิก/การชำระเงิน

 ประเภทรายการขอเบิก ระบุประเภทเงิน โดยกดปุ่มเลือก เพื่อชดใช้ใบสำคัญ
วิธีการชำระเงิน ระบุวิธีการชำระเงิน โดยกดปุ่มเลือกเลือก จ่ายผ่านบัญชีเงินฝาก ธนาคาร

### รายละเอียดงบประมาณ

- แหล่งของเงิน

ระบุรหัสแหล่งของเงิน จำนวน 7 หลัก ในรูปแบบ YY26000 Y คือ 2 หลักท้ายของปีงบประมาณ พ.ศ. 26000 คือ ค่าคงที่ (เงินฝากคลัง) ตัวอย่างแสดง 6726000

## ข้อมูลผู้รับเงิน

- เลขที่บัญชีเงินฝากธนาคาร

ระบุเลขที่บัญชีเงินฝากธนาคารของหน่วยงาน ตัวอย่างระบุ 8076067790 ระบุคำอธิบายรายการขอเบิกถอนของหน่วยงาน ตัวอย่างระบุ ถอนเงินประกันสัญญาของหน่วยงาน

- คำอธิบายรายการ

| เมนูถัดไป   กลับหน้าหลัก | ข้อมูลทั่วไป รายกา                                         | รขอเบิก                     |                                     |                                                           |  |  |
|--------------------------|------------------------------------------------------------|-----------------------------|-------------------------------------|-----------------------------------------------------------|--|--|
|                          | ประเภทรายการขอเบิก / การชำระเงิน                           |                             |                                     |                                                           |  |  |
|                          | <u>ประเภทรายการขอ</u><br>เบิก                              | เพื่อชดใช้ใบสำคัญ 🗸         |                                     |                                                           |  |  |
|                          | วิธีการชำระเงิน                                            | จ่ายผ่านบัญชีเงินฝากธนาคา 🗸 |                                     |                                                           |  |  |
|                          | รายละเอียดงบประมาณ                                         |                             |                                     |                                                           |  |  |
|                          | แหล่งของเงิน                                               | 2567 • 6726000 เงินฝากคลัง  | ٩                                   |                                                           |  |  |
|                          | ข้อมูลผู้รับเงิน                                           |                             |                                     |                                                           |  |  |
|                          | เลขประจำตัวบัตร<br>ประชาชน /<br>เลขประจำตัวผู้เสีย<br>ภาษี |                             | <u>เลขที่บัญชีเงินฝาก</u><br>ธนาคาร | 8076067790<br>Educational Service Area Office Surtthani 2 |  |  |
|                          | ซื่อผู้ชาย                                                 |                             |                                     |                                                           |  |  |
|                          | คำอธิบายเอกสาร                                             |                             |                                     |                                                           |  |  |
|                          | ถอนเงินประกันสัญญา รร.บ้านบางหิน                           |                             |                                     |                                                           |  |  |
|                          |                                                            | C                           | จำลองการบันทึก                      |                                                           |  |  |

#### รายการขอเบิก

- รหัสบัญชีแยกประเภททั่วไป
- รหัสศูนย์ต้นทุน
- รหัสงบประมาณ
- รหัสกิจกรรมหลัก
- รหัสบัญชีเงินฝากคลัง
- รหัสเจ้าของบัญชีเงินฝากคลัง
- จำนวนเงิน
- รายละเอียดบรรทัดรายการ

- ระบุรหัสบัญชีแยกประเภท 2112010199 เงินประกันอื่น ระบุรหัสศูนย์ต้นทุนของหน่วยงาน จำนวน 10 หลัก
  - ตัวอย่างระบุ 2000400387
- ระบบแสดงรู้หัสงบประมาณให้อัตโนมัติ ตัวอย่างแสดง 20004
- ระบบแสดงรหัสกิจกรรมหลักให้อัตโนมัติ ตัวอย่างแสดง P8400
- ระบุรหัสบัญชีเงินฝากคลัง 12901 เกคลัง ระบุรหัสเจ้าของบัญชีเงินฝากคลังของหน่วยงาน จำนวน 10 หลัก
  - ตัวอย่างระบุ 2000400387 ระบุจำนวนเงินประกันสัญญาที่เบิกถอน
  - ตัวอย่างระบุ 12,600.00 บาท
  - ระบุคำอธิบา่ยรายการขอเบิกถอนของหน่วยงาน
    - ตัวอย่างระบุ ถอนเงินประกันสัญญาของหน่วยงาน

| เมนูถัดไป   กลับหน้าหลัก | ข้อมูลทั่วไป รายการขอเบิก                                              |                                                        |        |                                                  |            |     |  |
|--------------------------|------------------------------------------------------------------------|--------------------------------------------------------|--------|--------------------------------------------------|------------|-----|--|
|                          | สำคัญที่ 1                                                             |                                                        |        |                                                  |            |     |  |
|                          | รหัสบัญชีแยกประเภท                                                     | 2112010199<br>เงินประกับอื่น                           | ٩      | รหัสบัญชีย่อยของบัญชีแยก<br>ประเภท (Sub Book GL) |            | ٩   |  |
|                          | <u>รหัสสูนย์ค้นทุน</u>                                                 | 2000400387<br>สำนักงานเขตพื้นที่การศึกษาประถมศึกษาสูรา | ٩      | รหัสงบประมาณ                                     |            | ٩   |  |
|                          | รหัสกิจกรรมหลัก                                                        |                                                        | ٩      | รหัสกิจกรรมย่อย                                  |            | ٩   |  |
|                          | วหัสบัญชีย่อย                                                          |                                                        | ٩      | รหัสเจ้าของบัญชีย่อย                             |            |     |  |
|                          | รหัสบัญชีเงินฝากคลัง                                                   | ี่ 12901<br>เงินฝากต่าง ๆ ของ สพท.เขต 2                | ٩      | รหัสเจ้าของบัญชีเงินฝากคลัง                      | 2000400387 |     |  |
|                          | รหัสหมวดพัสดุ                                                          |                                                        | ٩      | การกำหนด                                         |            |     |  |
|                          | รพัสหน่วยงามคู่ค้า<br>(Trading Partner)                                |                                                        |        | <u>จำนวนเงิน</u>                                 | 12,600.00  | บาท |  |
|                          | รายละเอียดบรรทัดรายการ                                                 | ถอนเงินประกันสัญญา รร.บ้านบางหิน                       |        |                                                  |            |     |  |
|                          |                                                                        |                                                        |        |                                                  |            |     |  |
|                          |                                                                        |                                                        |        |                                                  |            |     |  |
|                          | <b>จัดส์กับรายการนี้ลงตารง</b> ลบข้อมูลรายการนี้ สร้างข้อมูลรายการใหม่ |                                                        |        |                                                  |            |     |  |
|                          |                                                                        |                                                        | จำลองก | ารบันทึก                                         |            |     |  |

การจัดเก็บรายการบันทึก

หลังจากกดปุ่ม **จัดเก็บรายการนี้ลงในตาราง** แล้วระบบจะจัดเก็บข้อมูลการบันทึกรายการจัดเก็บ

1 บรรทัดรายการ โดยมีรายละเอียดประกอบด้วย ลำดับที่ ชื่อบัญชีรหัสบัญชีแยกประเภททั่วไป รายละเอียดเพิ่มเติม และจำนวนเงิน (บาท) จำนวนเงินจัดเก็บ

ให้กดปุ่ม <u>บันทึกข้อมูล</u> เพื่อเข้าสู่ระบบการตรวจสอบข้อมูล ระบบแสดงรายละเอียดผลการตรวจสอบ ประกอบด้วย ผลการบันทึก รหัสข้อความและคำอธิบาย ให้ตรวจสอบและดำเนินการ บันทึกข้อมูล ระบบบันทึกการเบิกจ่ายของหน่วยงานหลังจากกดปุ่มบันทึกข้อมูล ระบบบันทึกการเบิกจ่ายของหน่วยงาน โดยแสดงสถานะสำเร็จได้ เลขที่เอกสาร 36XXXXXXX